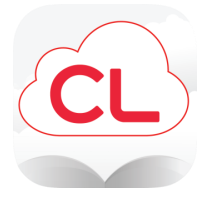

### cloudLibrary

# Read eBooks and eAudiobooks on your smartphone or tablet

#### How to download the cloudLibrary app:

- To download the app for iPhone or iPad, go to the App Store, then search for cloudLibrary and tap Get
- To download the app for Android phones or tablets, go to the Play Store, then search for cloudLibrary and tap <u>Install</u>

#### How to login to the cloudLibrary app:

• Follow the prompts to select your language, country, state, and library. Choose from:

#### West Bloomfield Township PL

- \* Largest collection of eBooks/eAudiobooks
- \* 21 day checkouts
- \* Holds and renewals allowed

#### West Bloomfield Express

- \* Popular eBooks/eAudiobooks
- 7 day checkouts (first-come, first-served)
- No holds or renewals
- You can use both the regular collection and the Express collection in the same app
- Enter your West Bloomfield library card number and tap Login

#### How to check out a book:

- Tap <u>Search</u> to browse for a book
- To search by title, author, or keyword, tap on the search box at the top
- Once you locate a book to borrow, tap on the book's cover, then tap <u>Borrow</u>
- If the book is checked out there will be a <u>Hold</u> button instead of <u>Borrow</u> - tap <u>Hold</u> to be placed on the waiting list

#### How to open and read a book:

 Tap on <u>My Books</u> at the bottom of the app, then tap on <u>Read</u> next to the book title

#### How to renew a book:

- Tap <u>My Books</u>
- Tap <u>Renew</u> on the book that you want to renew
- You can renew books 3 days before the expiration date as long as there are no other holds

#### How to get email notifications when a held book is ready to check out:

- Tap <u>Account</u> at the bottom of the app
- Tap Notifications
- Tap on the toggle button next to <u>Email Notifications</u>
- Enter your email address, then tap <u>Apply</u>

## How to switch between the regular and Express collections:

- Tap <u>Account</u> at the bottom of the app
- Tap <u>View Cards</u>
- Locate the collection you want to switch to, then tap on it and select <u>Use Card</u>

#### How to change the font settings:

- Open a checked-out book, then tap in the middle of the screen
- Tap on the <u>A</u> at the top of the screen
- Adjust settings as desired

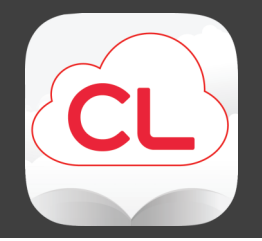

### **cloudLibrary** Read eBooks and eAudiobooks on your smartphone or tablet

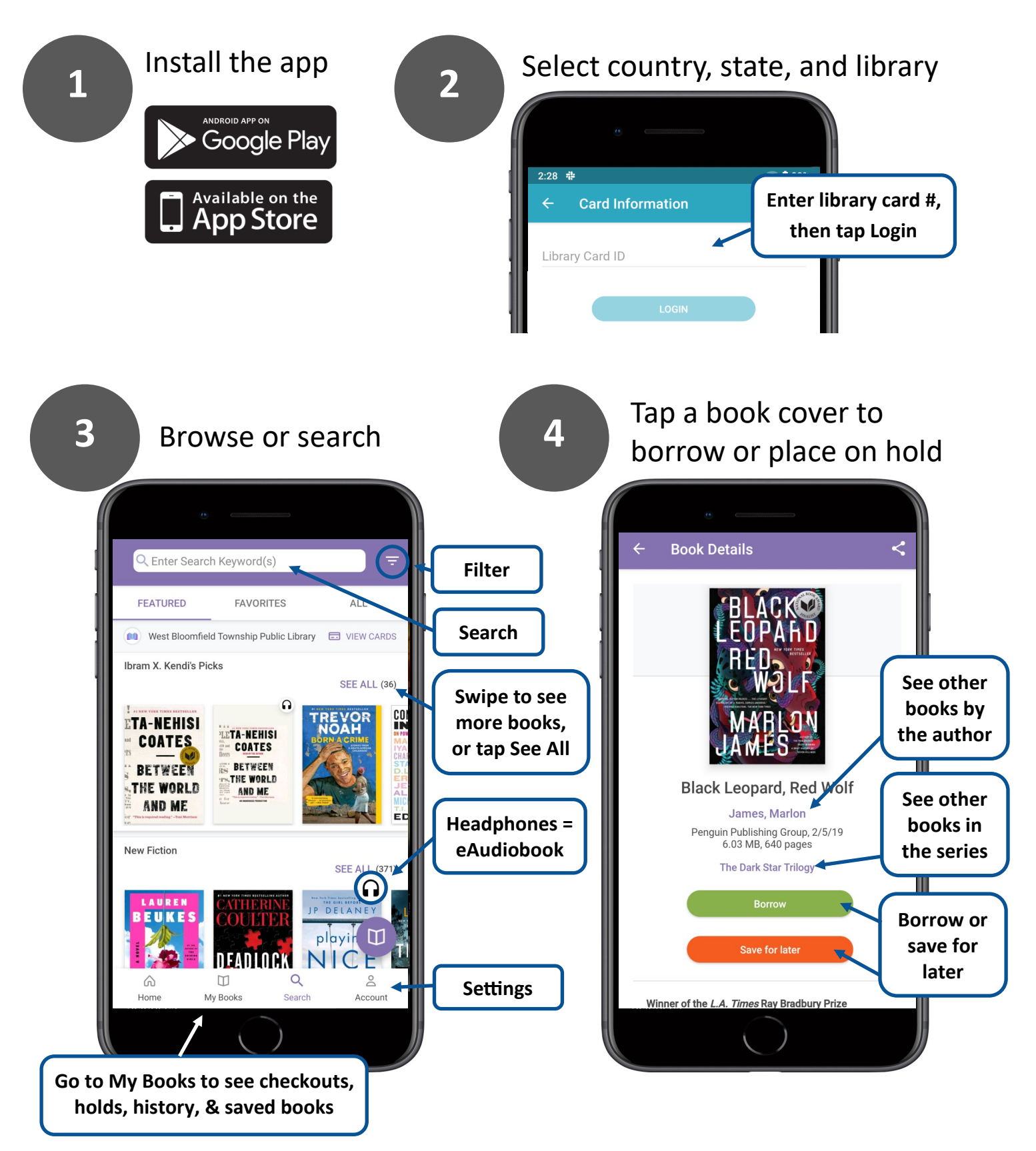